## Instrukcja wypełnienia formularza do programu ZUSOWIEC Życie i Zdrowie 2024

- 1. Wejdź na stronę internetową: <u>https://zus.pga.pl</u>
- 2. Zjedź kursorem do sekcji Jak przystąpić do ubezpieczenia -> ELEKTRONICZNIE
- 3. Wpisz do ramki swój nr telefonu komórkowego (9 cyfr), zaznacz oświadczenie i kliknij Wyślij

|                                                                                                    | Jak przystąpić do ubezpieczenia                                                                                                    |  |  |  |
|----------------------------------------------------------------------------------------------------|----------------------------------------------------------------------------------------------------|--|--|--|
|                                                                                                    | Przystąpienie do ubezpieczenia jest bardzo proste. Możesz to zrobić:                                                                    |  |  |  |
| ELEKTRONICZNIE Podaj swój numer telefonu w celu przystąpienia do ubezpieczenia. Otrzymasz kod sms, za pomocą którego będzie możliwe wypełnier Instrukcja wypełnienia formularza |                                                                                                    |  |  |  |
|                                                                                                    | Wpisz numer telefonu       Wyślij         Oświadczam, że zapoznałem/łam się z <u>Regulaminem Świadczenia Usług Drogą Elektroniczną.</u> |  |  |  |
|                                                                                                    | Po wypełnieniu elektronicznego formularza otrzymasz na email indywidualny numer rachunku do opłacania składek.                          |  |  |  |

4. Na telefon otrzymasz SMS z kodem, który należy wpisać w pojawiające się okno i kliknąć Dalej

| ELEKTRONICZNIE                                                                                                 |  |  |  |  |  |  |
|----------------------------------------------------------------------------------------------------|--|--|--|--|--|--|
| SMS z kodem powinien dotrzeć w ciągu najbliższej minuty.<br>Prosimy nie odświeżać strony                       |  |  |  |  |  |  |
|                                                                                                    |  |  |  |  |  |  |
| La Kod sms Dalej                                                                                               |  |  |  |  |  |  |
| Po wypełnieniu elektronicznego formularza otrzymasz na email indywidualny numer rachunku do opłacania składek. |  |  |  |  |  |  |

5. Zaznacz oświadczenie, a z kalendarza wybierz miesiąc, za który została opłacona ostatnia składka za ubezpieczenie grupowe. <u>Uwaga: nie wpisuj z klawiatury daty - zaznacz rok, miesiąc i dzień z kalendarza.</u>

| <b>0</b> 0 ś | viadcza   | am. że  | e byłej   | n obie   | etv/ob  | ieta s        |
|--------------|-----------|---------|-----------|----------|---------|---------------|
|              | 09        | 9-202   | 4         |          |         | , <b>1</b> 8, |
| Pn           | 202<br>Wt | 4<br>Śr | ✓ W<br>Cz | rz<br>Pt | ✓<br>So | N             |
|              | 27        | 28      | 29        |          | 31      | 1             |
| 2            | 3<br>10   | 4       | 5<br>12   | 6<br>13  | 7       | 15            |
| 16           | 17        | 18      | 19        | 20       | 21      | 22            |
| 23           | 24        | 25      | 26        | 27       | 28      | 29            |
| 30           | 1         | 2       | 3         | 4        | 5       | 6             |

6. W sekcji Ubezpieczenie na życie wybierz jeden z proponowanych wariantów.

| Wariant I | Wariant II | Wariant III | Wariant I | Wariant II | Wariant III |
|-----------|------------|-------------|-----------|------------|-------------|
| Standard  | Standard   | Standard    | Komfort   | Komfort    | Komfort     |
| 99,31 zł  | 109,69 zł  | 130,68 zł   | 131,66 zł | 142,04 zł  | 163,03 zł   |
| WYBIERAM  | WYBIERAM   | WYBIERAM    | WYBIERAM  | WYBIERAM   | WYBIERAM    |
|           |            |             |           |            |             |

 Jeśli chcesz, aby Twoje dziecko (lub dzieci) posiadało również takie samo jak Ty ubezpieczenie zdrowotne (STANDARD lub KOMFORT), to dodatkowo w sekcji Ubezpieczenie zdrowotne Opieka Medyczna zaznacz odpowiedni pakiet. Maksymalny wiek dziecka to 25 lat.

Jeżeli nie jesteś zainteresowany dodaniem współubezpieczonych – pomiń tę sekcję.

|                                                         | STANDARD | KOMFORT |  |
|---------------------------------------------------------|----------|---------|--|
| Składka za pakiet indywidualny                          | 0,00     | 0,00    |  |
| Składka za pakiety indywidualny + 1 współubezpieczonego | 33,05    | 65,40   |  |
| Składka za pakiety indywidualny + 2 współubezpieczonych | 66,10    | 130,80  |  |
| Składka za pakiety indywidualny + 3 współubezpieczonych | 99,15    | 196,20  |  |
| Składka za pakiety indywidualny + 4 współubezpieczonych | 132,20   | 261,60  |  |

8. W sekcji UBEZPIECZONY wpisz swoje dane osobowe i dane do korespondencji.

| UBEZPIECZONY       |                   |          |             |       |
|--------------------|-------------------|----------|-------------|-------|
|                    |                   |          |             |       |
| Imię               |                   | Nazwisko |             |       |
| Pesel              | Miejsce urodzenia |          | E-mail      |       |
|                    |                   |          |             |       |
| ADRES ZAMIESZKANIA |                   |          |             |       |
|                    |                   |          |             |       |
| Ulica              |                   | Nr domu  |             | Lokal |
| Kod pocztowy       | Poczta            |          | Miejscowość |       |

 Jeśli w sekcji Ubezpieczenie zdrowotne Opieka Medyczna wybrałeś pakiet ze współubezpieczonymi, to pojawi się do wypełnienia sekcja WSPÓŁUBEZPIECZENI – i tu należy wpisać ich dane. Jedno kliknięcie w znak + rozwija pola do wpisania danych dla jednej osoby współubezpieczonej. Wpisz odpowiednią ich liczbę.

| WSPOŁUBEZPIECZENI +                    |                   |                                 |
|----------------------------------------|-------------------|---------------------------------|
| WSPÓŁUBEZPIECZENI X Współubezpieczony: |                   |                                 |
| Wybierz osobę                          |                   | ~                               |
| Pesel                                  | Miejsce urodzenia | Nazwisko                        |
| Imię                                   | Drugie imię       | Telefon kontaktowy [same cyfry] |
| E-mail                                 | Ulica             | Numer domu                      |
| Numer lokalu                           | Kod pocztowy      | Miejscowość                     |
| Poczta                                 | Kraj: Polska 🗸    |                                 |

10. Jeśli nie jesteś w związku małżeńskim, ale masz partnera/kę życiowego/wą, wpisz jego/jej dane w sekcji **PARTNER ŻYCIOWY** - wybierz **DODAJĘ PARTNERA ŻYCIOWEGO**. W innym przypadku pomiń tę sekcję.

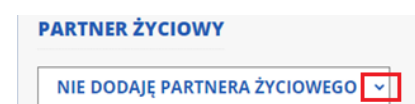

11. W sekcji UPOSAŻENI wpisz dane osób uposażonych. Kliknij w znak +, aby dodać dane osoby uposażonej (osobę fizyczną lub podmiot). Jedno kliknięcie w + rozwija pola do wpisania danych dla jednego uposażonego. Uwaga: daty urodzenia należy wybierać z kalendarza, suma świadczeń musi wynosić 100.

| UPOSAŻENI + OSOBA + PODMIOT                 |                   |
|---------------------------------------------|-------------------|
| X Uposażony:                                |                   |
| Imię                                        | Drugie imię       |
| Data urodzin> DATĘ WYBIERZ Z KALENDARZA     | Miejsce urodzenia |
| Numer domu                                  | Numer lokalu      |
| Poczta miasto                               | Miejscowość       |
| Wartość w procentach> SUMA MUSI WYNOSIĆ 100 |                   |

12. Zapoznaj się z oświadczeniami na końcu formularza, zaznacz wybrane zgody, a następnie kliknij w pole:

PRZYSTĘPUJE DO UBEZPIECZENIA Z OBOWIĄZKIEM ZAPŁATY

13. Po wysłaniu formularza otrzymasz poniższy komunikat, który świadczy, że formularz został poprawnie wysłany. Na nr tel. i adres mailowy otrzymasz wiadomość z nr rachunku do opłaty składek.

| Dziekujemy za wypełnienie formularza, który jest deklaracja przystapienia do ubezpieczenia grupowego w ramach programu                                                                                               |
|----------------------------------------------------------------------------------------------------|
| Emeryt ZUS 2024                                                                                                    |
| Wkrótce prześlemy na podany adres mailowy nr konta do opłaty składek. Prosimy pamiętać o terminowych wpłatach – tj. do 20 dnia miesiąca za<br>miesiąc następny (np. składka za czerwiec powinna wpłynąć do 20 maja). |
| Po zatwierdzeniu deklaracji na adres mailowy otrzymasz indywidualne potwierdzenie ubezpieczenia (nastąpi to w drugim miesiącu<br>obowiązywania ubezpieczenia).                                                       |
|                                                                                                    |